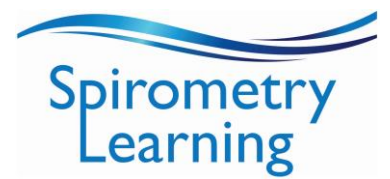

**Step 1:** Click on the links below to self-register for your chosen course.

Spirometry Learning - Spirometry Education for Health Professionals <a href="https://www.spirometrylearning.net.au/edu/course/view.php?id=3">https://www.spirometrylearning.net.au/edu/course/view.php?id=3</a>

Spirometry Learning - Competency Assessment course <a href="https://www.spirometrylearning.net.au/edu/course/view.php?id=11">https://www.spirometrylearning.net.au/edu/course/view.php?id=11</a>

Spirometry Learning – Spirometry Assessment Tool https://www.spirometrylearning.net.au/edu/course/view.php?id=5

**Step 2:** If you are a new user you need to create an account by clicking on the 'sign-up form' link under 'New Users'

# **New Users**

You will need to create an account in order to proceed with enrolment.

Step 1: Create an account via the sign-up form.

**Step 2:** Click the link in the verification email you receive.

**Step 3:** Return to this page and click the green "Select payment type" button below.

\*See instructions on how to complete the 'sign-up form' on the next page (page 2)

......

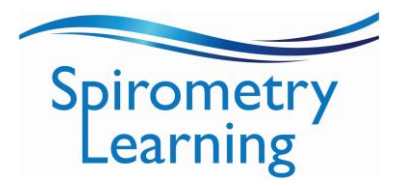

|                                                                                                    | Spirometry<br>Learning                                                 |  |
|----------------------------------------------------------------------------------------------------|------------------------------------------------------------------------|--|
| New account                                                                                                    | *Lower case only<br>**No generic emails please<br>i.e. nurse@email.com |  |
| youremailaddress@email.com                                                                                                    |                                                                        |  |
|                                                                                                    |                                                                        |  |
| The password must have at least 8 characters, at least 1 digit(s), at least 1 lower case letter(s), at least 1 upper case letter(s), at least 1 special character(s) such as as *, -, or # |                                                                        |  |
| Password <b>()</b>                                                                                                    |                                                                        |  |
| Password2#                                                                                                    | Ŕ                                                                      |  |
| Email address 🕕                                                                                                    |                                                                        |  |
| youremailaddress@email.com                                                                                                    |                                                                        |  |
| Email (again) ()                                                                                                    |                                                                        |  |
| youremailaddress@email.com                                                                                                    |                                                                        |  |
| First name 🚺                                                                                                    |                                                                        |  |
| Firstname                                                                                                    |                                                                        |  |
| Last name 🌗                                                                                                    |                                                                        |  |
| Lastname                                                                                                    |                                                                        |  |

\*You do not need to complete the 'city/town' or 'country' fields Click on 'Create my new account'

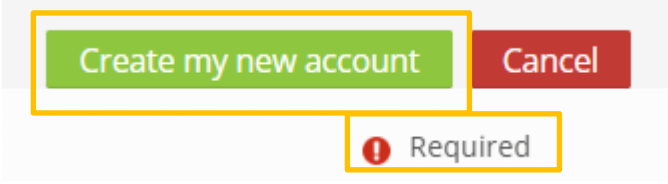

\*See details regarding account confirmation on the next page (page 3)

.....

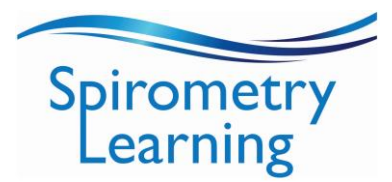

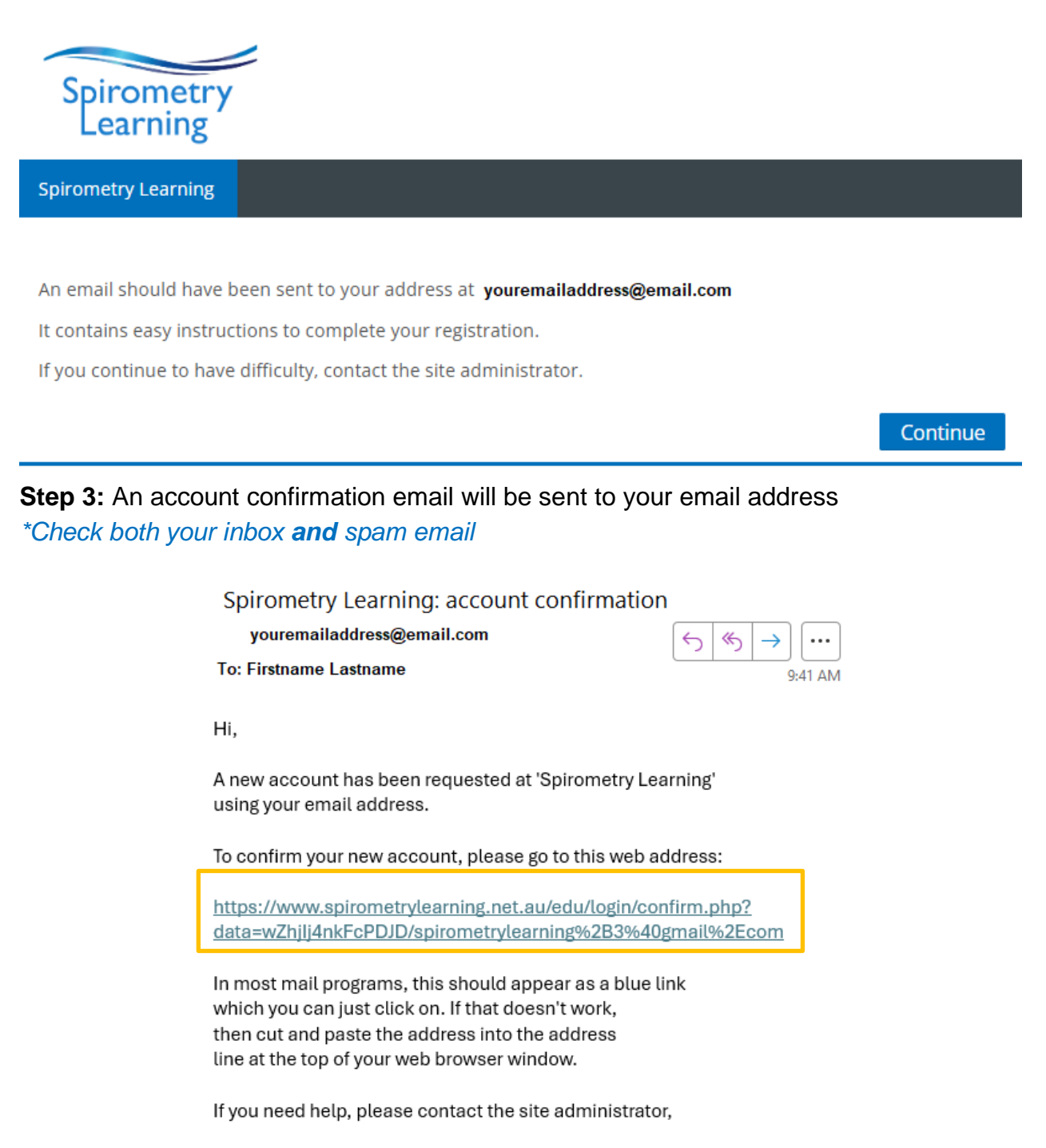

Spirometry Learning

NOTE: It is preferable to copy the web address link included in the email and paste the address into the address line at the top of your web browser window.

\*See details regarding payment or self-enrolment on the next page (page 4)

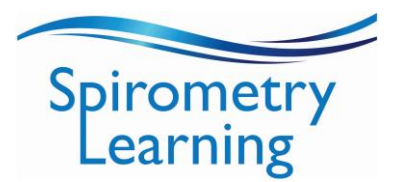

| Spirometry<br>Learning                    | -<br>Thanks, Firstname Lastname      |
|-------------------------------------------|--------------------------------------|
| Spirometry Learning Dashboard My courses  | Your registration has been confirmed |
| Home Your registration has been confirmed | Continue                             |
| Step 4: Click on 'Continue'               |                                      |

Step 5 (a): Scroll down to 'Payment Options'

#### **Payment Options**

Available once you are logged in.

Note: If you have a discount coupon, you can enter it on the checkout page.

If payment is to be made by your employer via invoice, please contact us at info@spirometrylearning.com.au.

\$85

Select payment type

If you are paying for your own registration, click on 'Select payment type' Stripe is the authorised payment gateway; click on 'proceed' to proceed to the checkout

page. A tax receipt will be sent to your email address.

If you have been provided with a discount coupon, you can enter it at the checkout page. If payment is to be made by your employer via invoice contact us at <u>info@spirometrylearning.net.au</u>

OR Step 5 (b): Scroll down to 'Self enrolment (Student).

If you have been provided with an enrolment key, enter this here and click on 'Enrol me' \**The use of enrolment keys is closely monitored; please do not share this with others.* 

| <ul> <li>Self enrolment (Student)</li> </ul> |          |  |  |
|----------------------------------------------|----------|--|--|
| Enrolment key                                |          |  |  |
|                                              | Enrol me |  |  |

If you have any difficulties with any aspects of self-registration, please contact us for support via this email link <u>info@spirometrylearning.net.au</u>

.....